### FREE LOYALTY PROGRAMME FOR 1LIFE POLICYHOLDERS

ite*style* Tutestyle Tutestyle Tutestyle Tutestyle yle Tlifestyle Tlifestyle Tlifestyle Tlifestyle Tlife ife*style* Tlifestyle Tlifestyle Tlifestyle Tlifestyle yle Tlifestyle Tlifestyle Tlifestyle Tlifestyle Tlife

# lifestyle

### Your life, your rewards.

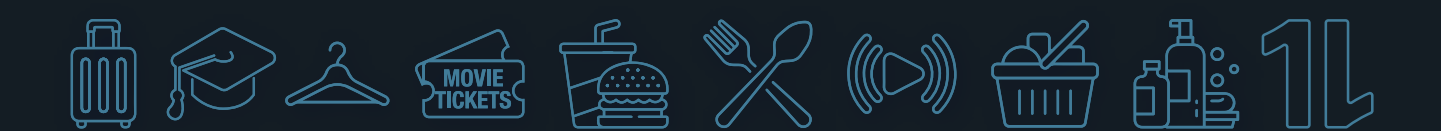

## 1Life*style* is a FREE loyalty programme for loyal policyholders.

1Life is rewarding all Life and Funeral policyholders with a FREE loyalty programme offering a wide range of monthly benefits. Clients get access to savings & discounts on Groceries, Movies, Travel, Fashion, Entertainment, Fast Food, Education vouchers and so much more!

### **Loyalty Levels**

Simply DebiCheck your debit order and pay all your monthly premiums and get access to all of these amazing benefits and discounts. 1Life*style* is based on a 5-Level model with simple entry requirements. Clients qualify and will move up or down Levels based on the following criteria:

|                                        | Level 1       | Level 2       | Level 3        | Level 4         | Level 5       |
|----------------------------------------|---------------|---------------|----------------|-----------------|---------------|
| Active<br>Policy                       | $\odot$       | $\odot$       | $\odot$        | $\odot$         | $\odot$       |
| DebiCheck or<br>Salary Deduction       | $\odot$       | $\odot$       | $\odot$        | $\odot$         | $\odot$       |
| Consecutive<br>Paid Premiums           | 1-2<br>months | 3-5<br>months | 6-11<br>months | 12-23<br>months | 24+<br>months |
| Additional<br>Policy                   |               |               |                | $\odot$         | $\odot$       |
| App login - within<br>the last 90 days |               |               |                | $\odot$         | $\odot$       |

#### Active policy

A Policy held at any time by a policy owner that is still in place and has not been terminated or lapsed.

#### **Consecutive paid premiums**

For clients with multiple policies, the most consistently paid policy is considered. A missed premium will cause Levels 4 & 5 to fall back to Level 3 and Levels 1-3 to fall completely off the programme.

#### DebiCheck

A bank authorised mandate that authenticates a debit order.

#### **Additional Policy**

Any additional 1Life Insurance plans i.e. Funeral and Life polcies.

1Life*style* gives you monthly benefits, free vouchers and discounts in the following categories:

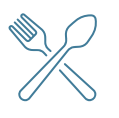

Dining Benefits (Cash Back)

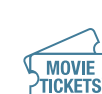

Discounted Movie Tickets & Snacks

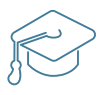

**Online Education Courses** 

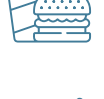

Fast Food Vouchers

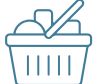

Grocery Coupons

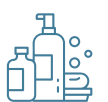

Health & Beauty Coupons

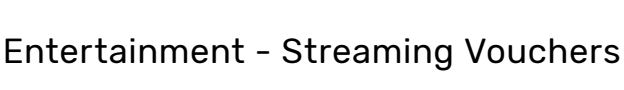

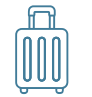

Travel Benefits

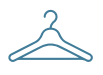

Fashion Discount Vouchers

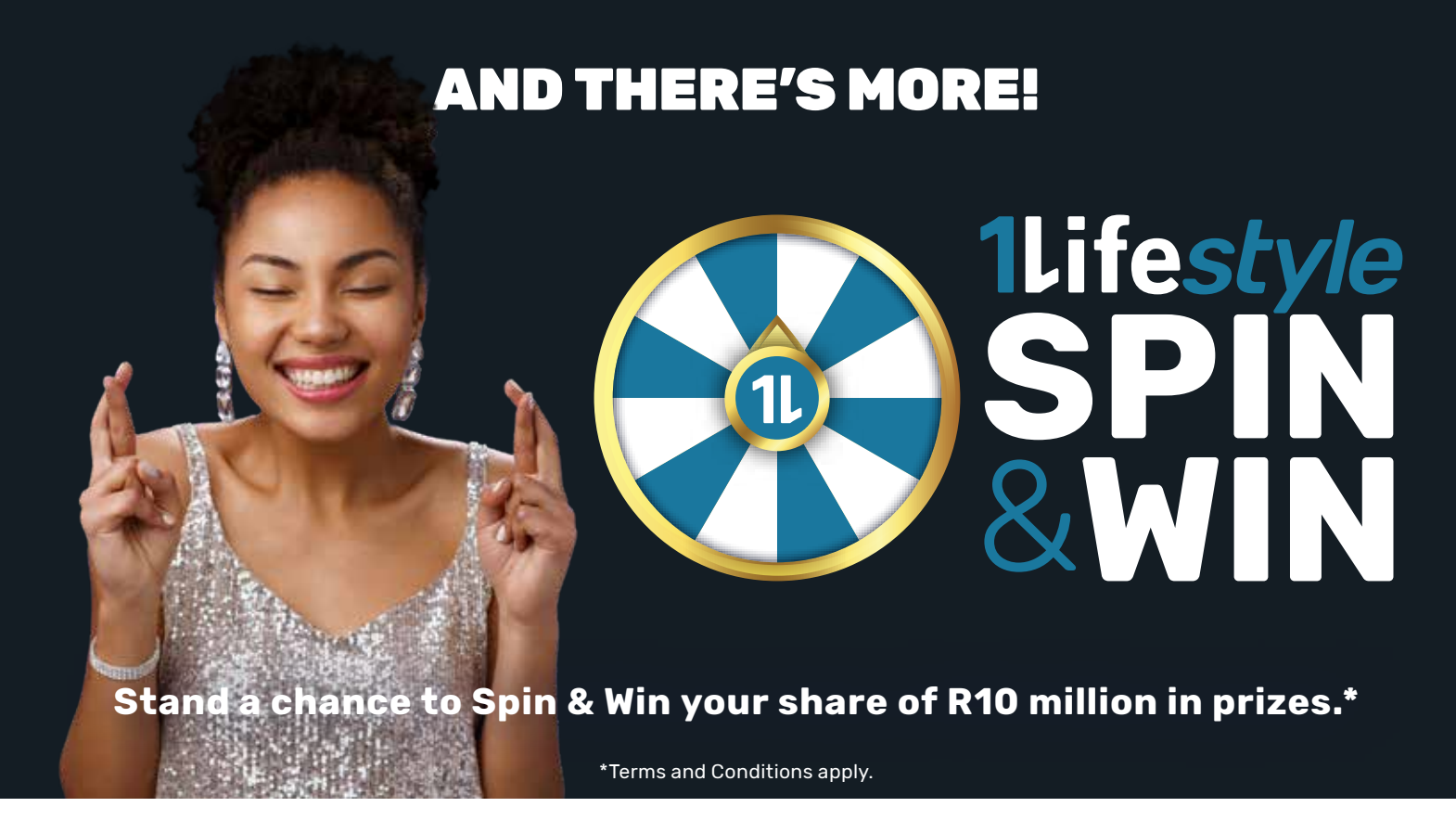

### 1Lifestyle, rewarding loyalty!

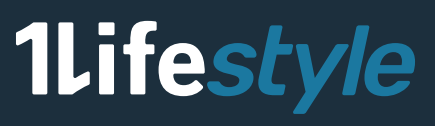

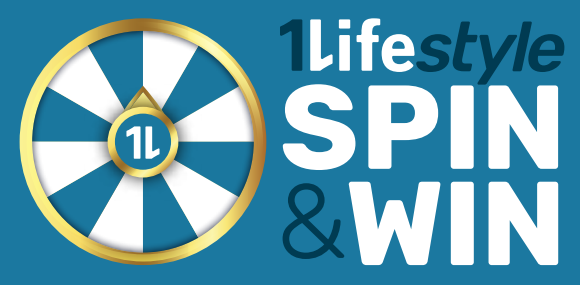

### Don't miss out on a chance to win your share of **R10 million in prizes!**\*

Everyone can be a winner with 1Lifestyle. You stand a chance to Spin & Win from the 10<sup>th</sup> of every month. Remember by progressing up the Levels, you unlock more spins and this increases your chances of winning. You could be a lucky winner, so don't miss out!

### Stand a chance to win these prizes:

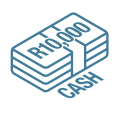

R20000 Cash

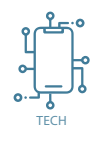

A Cellphone and Tech Vouchers hp shop KOODOO.co.za

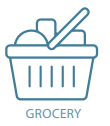

Grocery Gift Vouchers from SHOPRITE Checkers

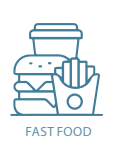

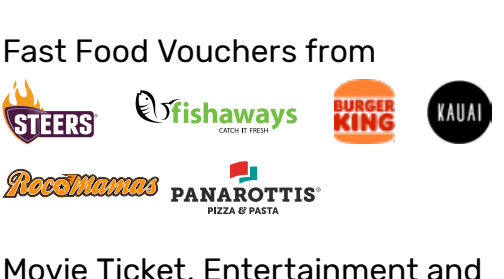

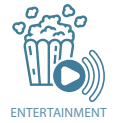

Movie Ticket, Entertainment and Streaming Vouchers from

NETFLIX NuMetro

**Retail Vouchers from** rincredible ToysSlus Travel Vouchers from SLY Bolt AVIS **JustGO** Adventure Vouchers from ADVENTUR 0.0 PA Wellness Vouchers from WELLNES PLAYBOX D Mangwanani TSCHCO

And so much more!

Make sure you are part of 1Lifestyle to get access to your rewards AND stand a chance to WIN your share of R10 million in prizes.

Spinning is guaranteed every month. Visit www.1life.co.za for more information. See page 14 for a step-by-step guide on how to redeem your prize!

Retailers and prizes are valid from January 2025 and are subject to change. For full and updated Terms & Conditions, visit www.1life. co.za. \*Terms and Conditions apply.

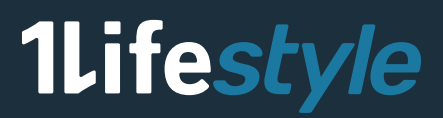

### 1Lifestyle is based on a 5-Level Model

Simply DebiCheck and pay all of your monthly premiums to get all these benefits at **no additional cost.** 

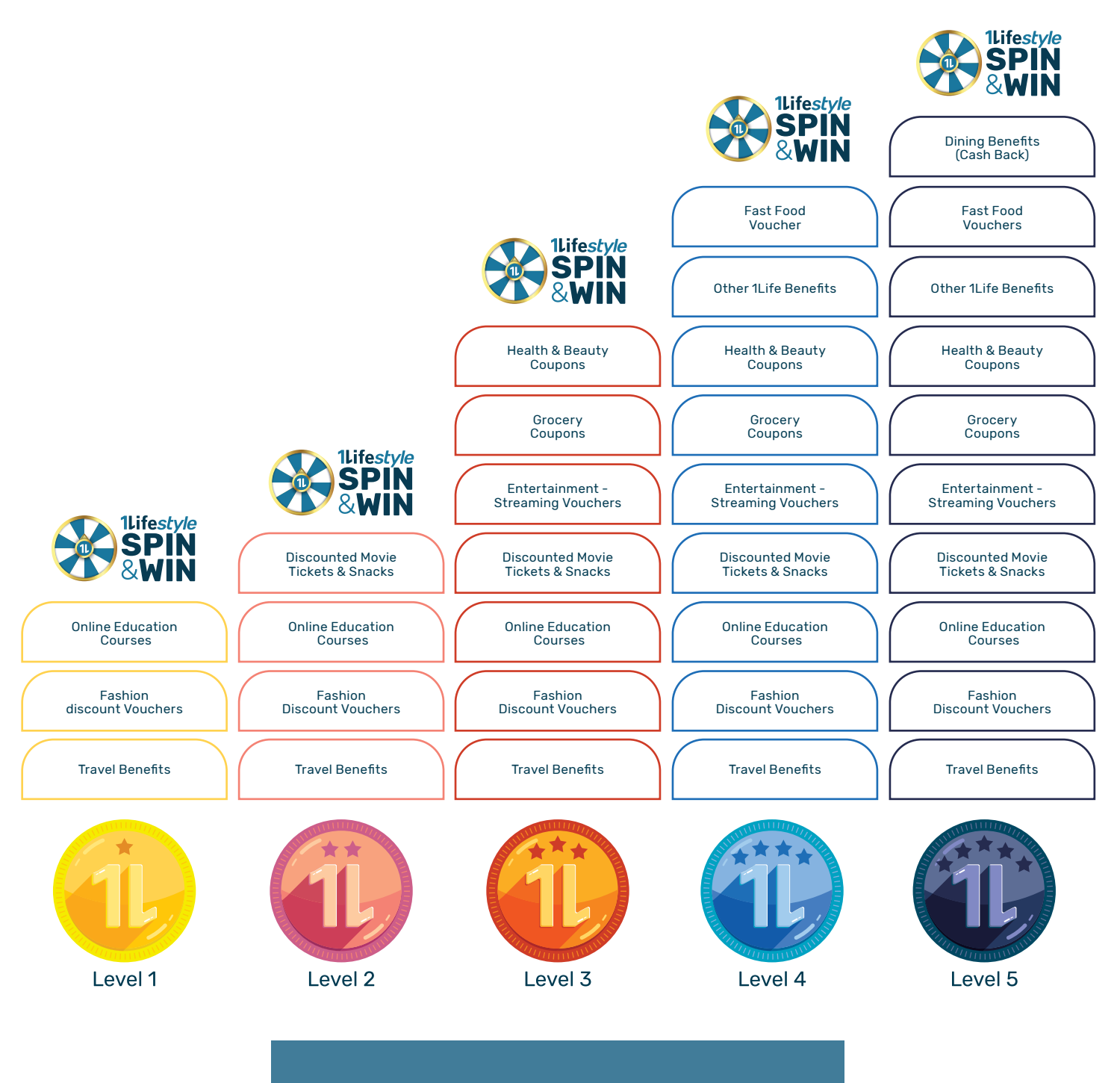

Level progression will happen on the 10<sup>th</sup> of every month.

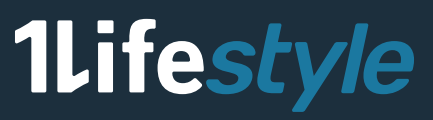

Selected categories are available for Levels 1 - 4. Level 5 has access to monthly benefits from all of the categories. Refer to the Level benefit table to see how your benefits increase within each category as you level up. Simply DebiCheck or pay your monthly premiums and you could qualify to move up the levels.

Get immediate access to these benefits by visiting www.1life.co.za.

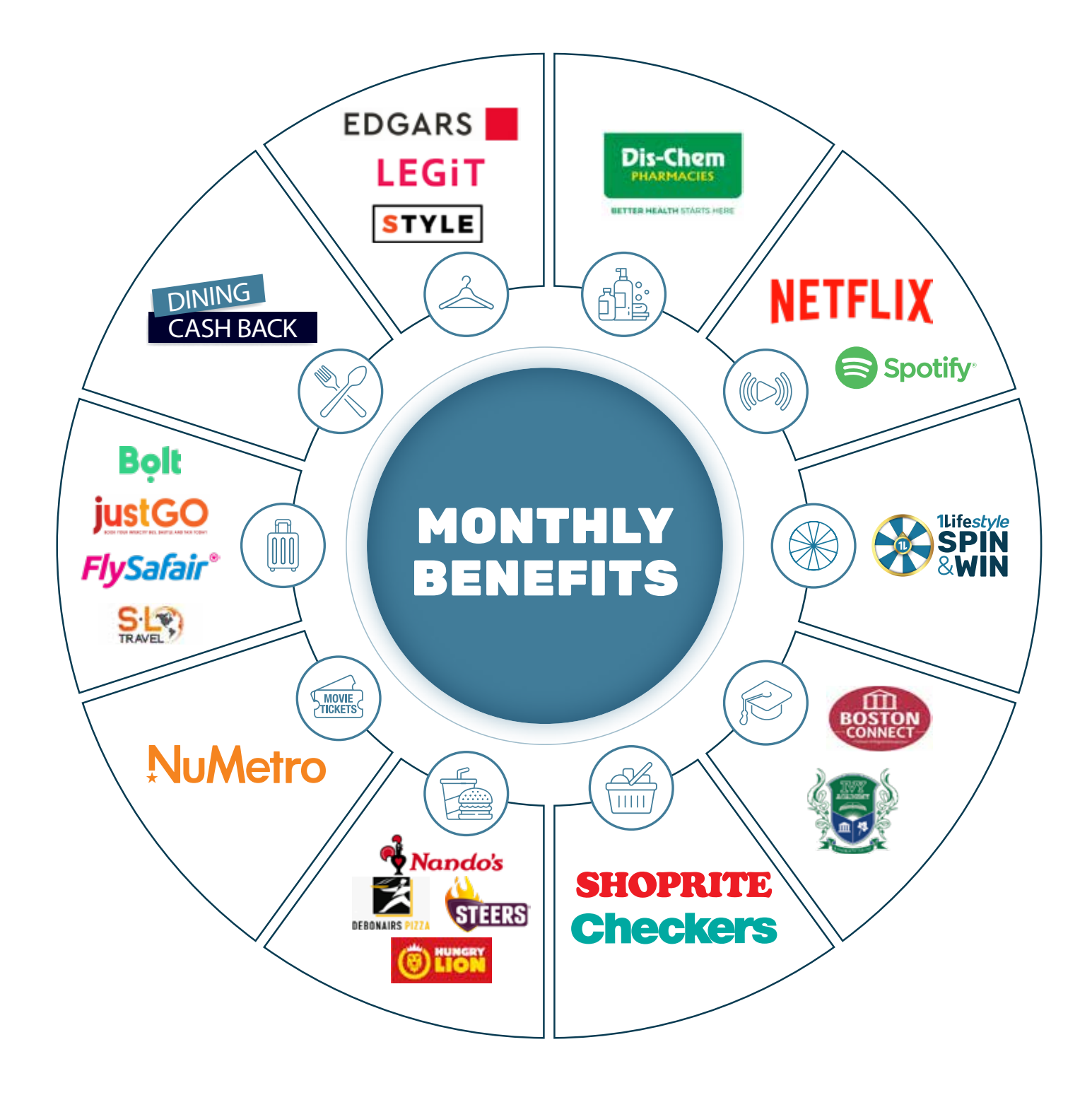

Retailers are valid from January 2025 and are subject to change. For full and updated Terms & Conditions, visit www.1life.co.za.

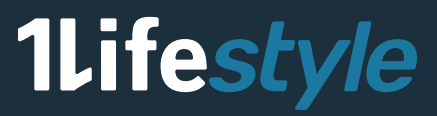

|                                    | Level 1          | Level 2               | Level 3               | Level 4                                  | Level 5                                 |  |  |
|------------------------------------|------------------|-----------------------|-----------------------|------------------------------------------|-----------------------------------------|--|--|
|                                    |                  | ONLINE EDUCA          | TION COURSES          |                                          |                                         |  |  |
| BOSTON                             | 1 course         | 2 courses             | 3 courses             | 4 courses                                | 4 courses                               |  |  |
|                                    | 1 course         | 2 courses             | 3 courses             | 4 courses                                | 4 courses                               |  |  |
|                                    |                  | FASHION DISCO         | UNT VOUCHERS          |                                          |                                         |  |  |
| EDGARS                             | 5%               | 7.5%                  | 10%                   | 15%                                      | 20%                                     |  |  |
| TRAVEL BENEFITS                    |                  |                       |                       |                                          |                                         |  |  |
| Bolt                               | R20 off (1 ride) | 2 x R20 off (2 rides) | 3 x R20 off (3 rides) | 3 x R20 off (3 rides)                    | 3 x R20 off (3 rides)                   |  |  |
| <b>justGO</b>                      | R50              | 2 x R50 (2 tickets)   | R100                  | 2 x R100 (2 tickets)                     | 2 x R100 (2 tickets)                    |  |  |
| FlySafair*                         | R50              | 2 x R50 (2 tickets)   | R100                  | 2 x R100 (2 tickets)                     | 2 x R100 (2 tickets)                    |  |  |
|                                    | R200             | R300                  | R400                  | R500   Domestic<br>R1000   International | R500   Domestic<br>R1000   Internationa |  |  |
|                                    | DISC             | COUNTED MOVIE         | TICKETS & SNA         | CKS                                      |                                         |  |  |
| NuMotro                            |                  | 50% (2 tickets)       | 50% (4 tickets)       | 50% (4 tickets)                          | 50% (4 tickets)                         |  |  |
|                                    |                  | 50% (2 combos)        | 50% (4 combos)        | 50% (4 combos)                           | 50% (4 combos)                          |  |  |
| ENTERTAINMENT - STREAMING VOUCHERS |                  |                       |                       |                                          |                                         |  |  |
| <b>NETFLIX</b> Spotify             |                  |                       | 3%                    | 5%                                       | 10%                                     |  |  |
| GROCERY COUPONS                    |                  |                       |                       |                                          |                                         |  |  |
| SHOPRITE<br>Checkers               |                  |                       | 50 coupons            | 100 coupons                              | 100 coupons                             |  |  |
| HEALTH & BEAUTY COUPONS            |                  |                       |                       |                                          |                                         |  |  |
| Dis-Chem                           |                  |                       | 50 coupons            | 100 coupons                              | 100 coupons                             |  |  |

|                                                                                                    | Level 1                                                                                                    | Level 2 | Level 3 | Level 4 | Level 5                              |  |  |
|----------------------------------------------------------------------------------------------------|----------------------------------------------------------------------------------------------------|---------|---------|---------|--------------------------------------|--|--|
| FAST FOOD VOUCHERS                                                                                                    |                                                                                                    |         |         |         |                                      |  |  |
| Nando's<br>Nando's<br>DESERVER<br>DESERVER<br>DESERVER<br>DESERVER<br>DESERVER<br>DESERVER<br>DESERVER<br>DESERVER<br>DESERVER | -                                                                                                    | -       | -       | R40     | R50                                  |  |  |
| DINING BENEFITS (CASH BACK)                                                                                                    |                                                                                                    |         |         |         |                                      |  |  |
| DINING<br>CASH BACK                                                                                                    |                                                                                                    |         |         |         | Up to R1000<br>(10 x R100 per claim) |  |  |
| 1LIFESTYLE BENEFITS                                                                                                    |                                                                                                    |         |         |         |                                      |  |  |
| 1Life <i>style</i>                                                                                                    | 1 spin                                                                                                    | 2 spins | 3 spins | 3 spins | 3 spins                              |  |  |
| <b>WIN</b>                                                                                                    | From the 10 <sup>th</sup> of every month you stand a chance to Spin & Win your share of R10 million in prizes.<br>The higher level you are, the more chances you stand to win!* |         |         |         |                                      |  |  |

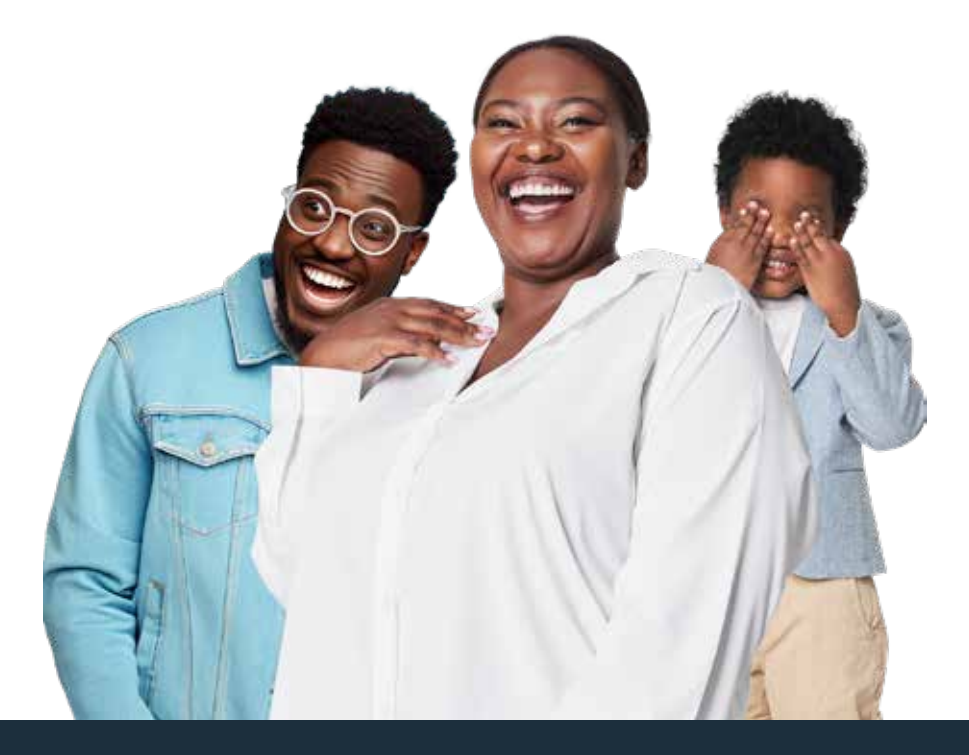

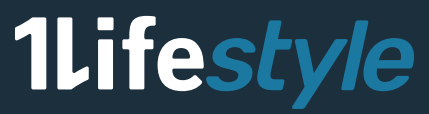

### How to redeem your 1Life*style* Monthly Benefits

### HOW TO REDEEM YOUR EDUCATIONAL ONLINE COURSE VOUCHERS

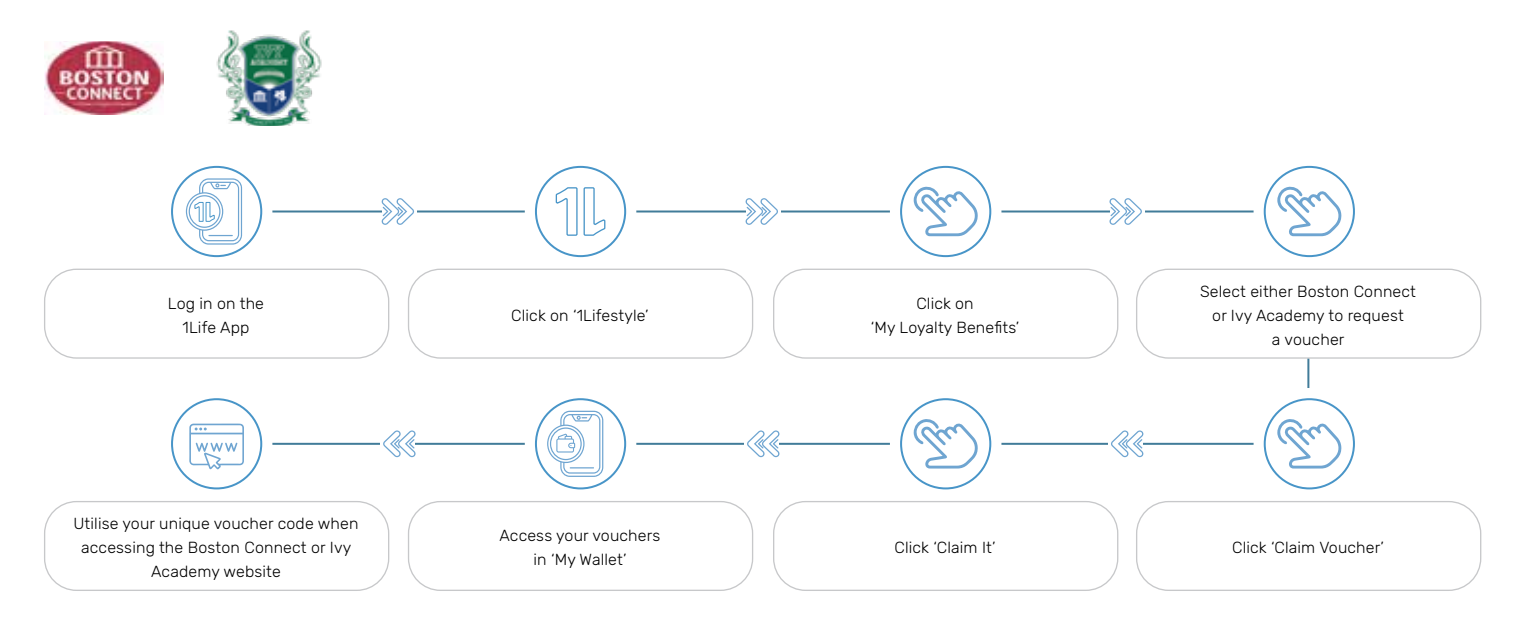

### HOW TO REDEEM YOUR RETAIL VOUCHER

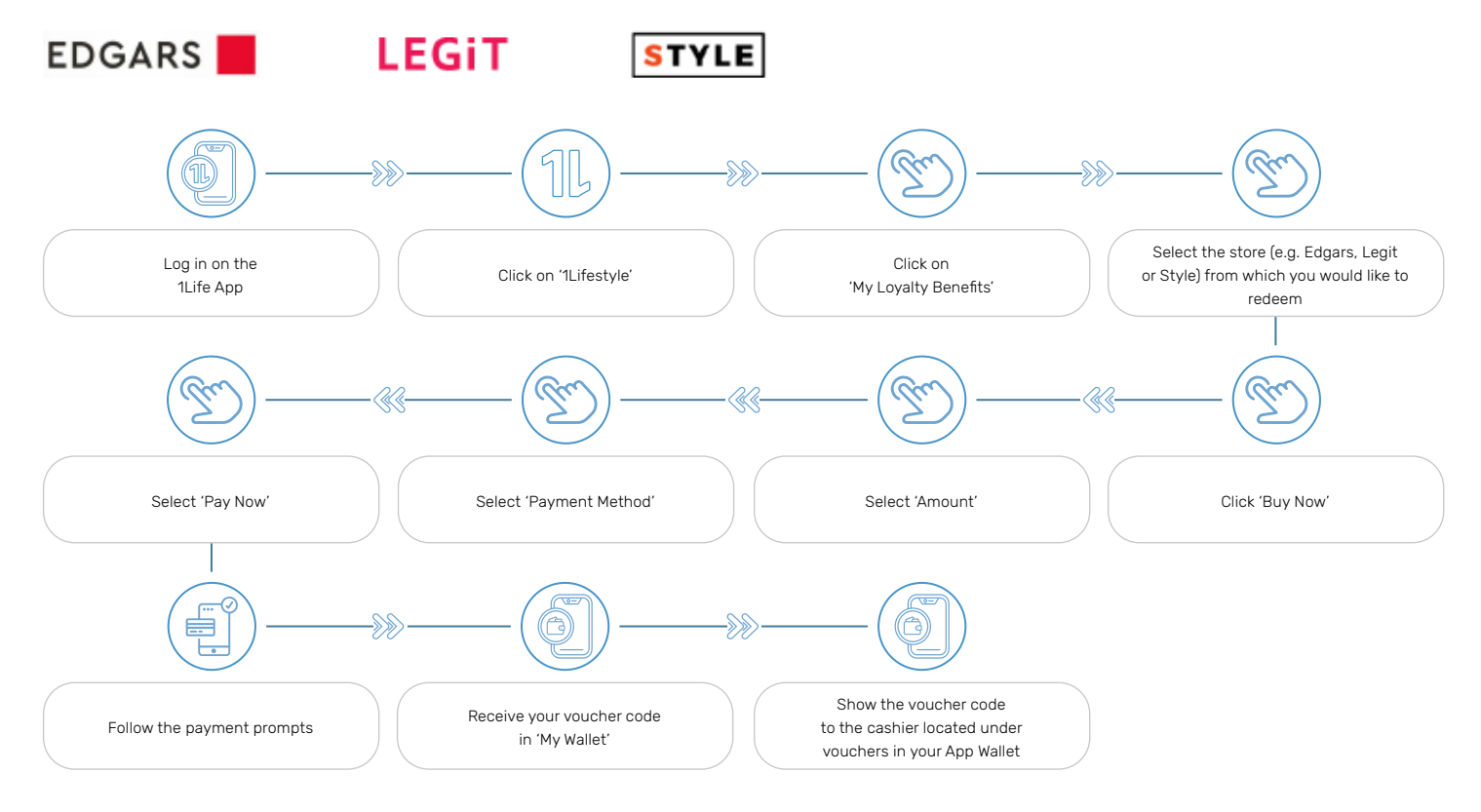

### 1Lifestyle

1Life*style* Loyalty Brochure | Page 9

#### HOW TO REDEEM YOUR TRAVEL VOUCHER

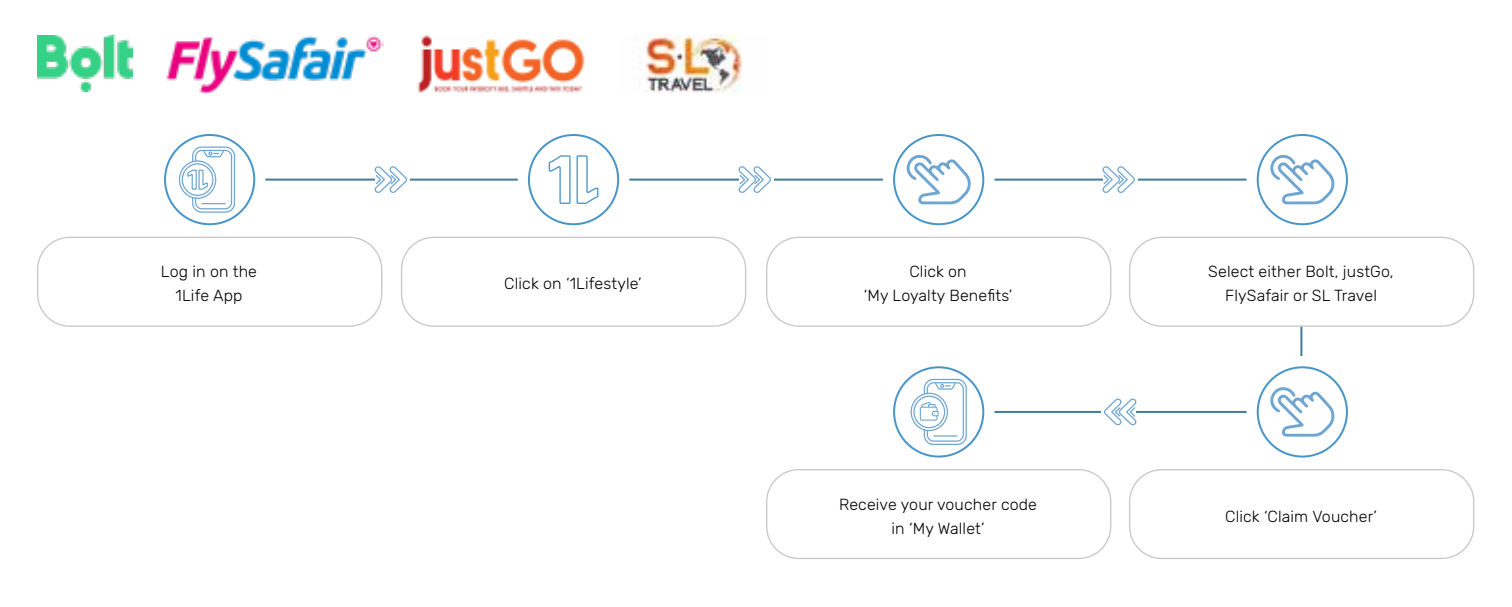

### HOW TO REDEEM YOUR MOVIE TICKET & SNACK VOUCHERS AT THE SELF-SERVICE KIOSK

### **NuMetro**

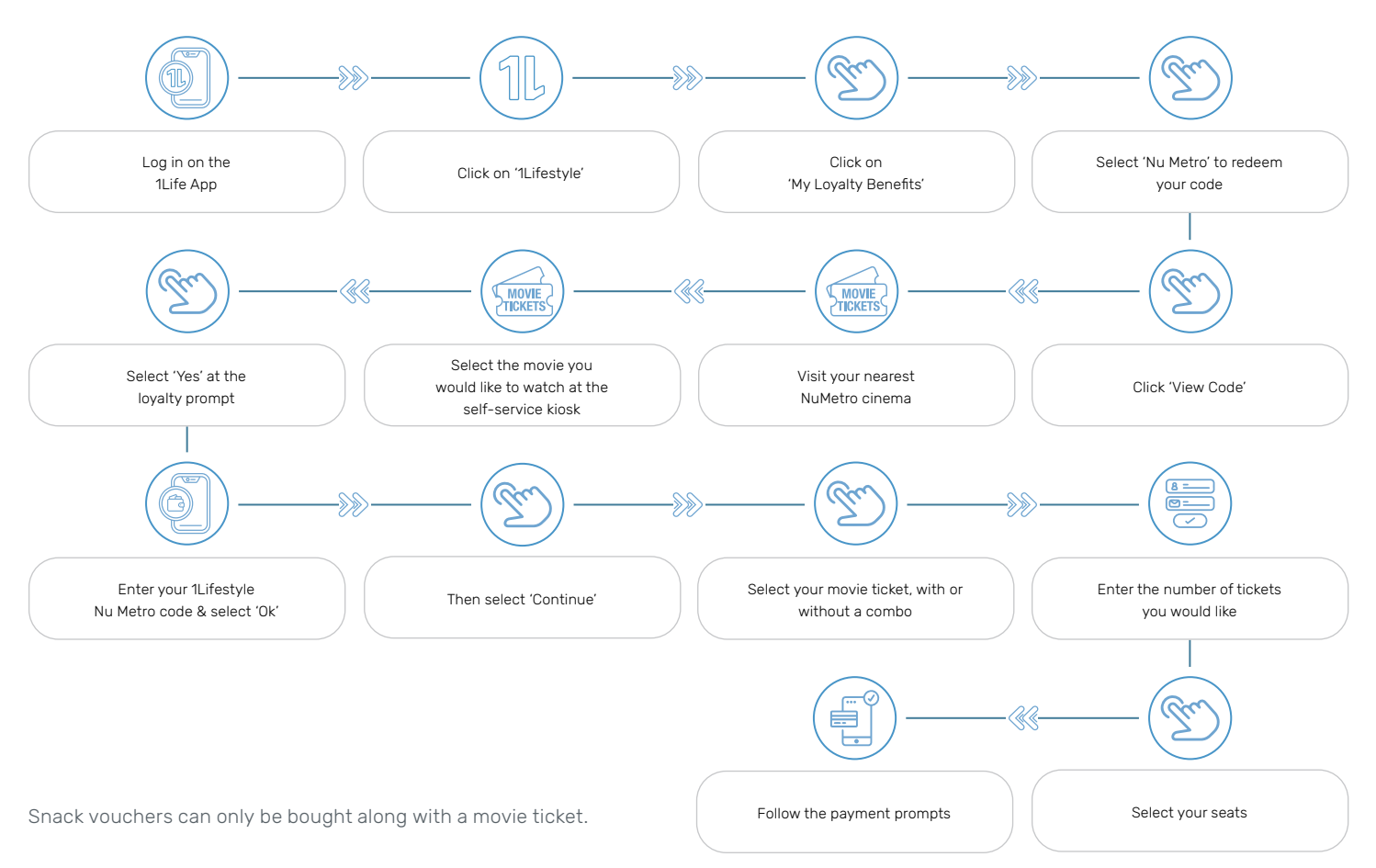

#### HOW TO REDEEM YOUR GROCERY, HEALTH & BEAUTY COUPONS

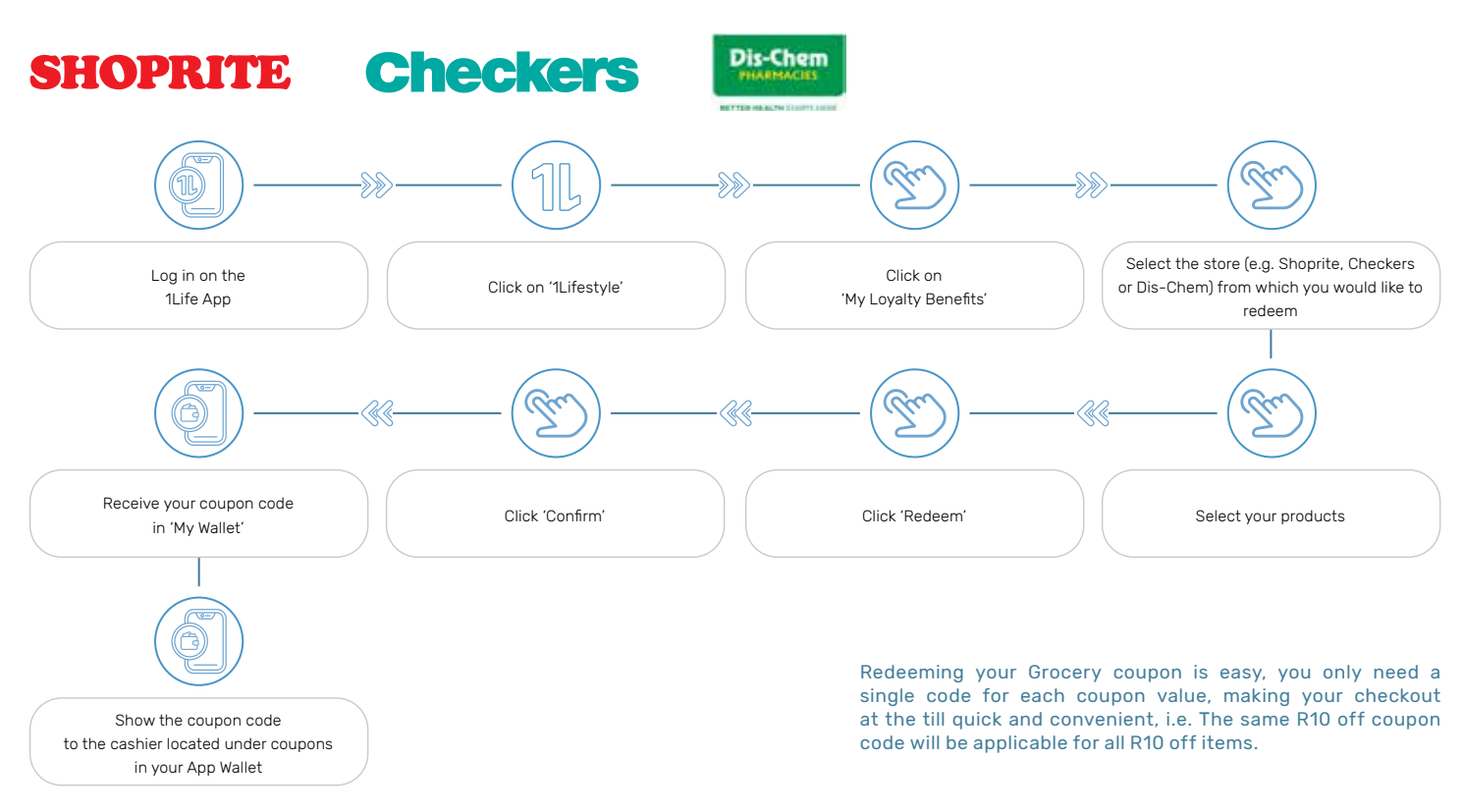

#### Shoprite/Checkers:

Once you have your product coupon code, you are ready to go shopping. When you are in the store at Shoprite/Checkers and ready to use your coupons, click on 'My Wallet' then select 'Coupons' and give the cashier the coupon code for each coupon value. You will need to show the coupon code to the cashier as they are scanning your selected items. If for some reason the cashiers are unaware of how to process the coupon code please ask them to call a manager who will be able to assist. You can redeem each coupon up to 5 times per month.

#### Dis-Chem:

Once you have your coupon code (please note that you will receive a single code for all selected items), you will be ready to go shopping. A WiCode will be generated - valid for 24hrs only. When you are in the store and ready to use your coupons, show the WiCode to the cashier. You will need to show the coupon code to the cashier as they are scanning your selected items. If for some reason the cashiers are unaware of how to process the coupon code please ask them to call a manager who will be able to assist.

#### HOW TO REDEEM YOUR FAST FOOD VOUCHER

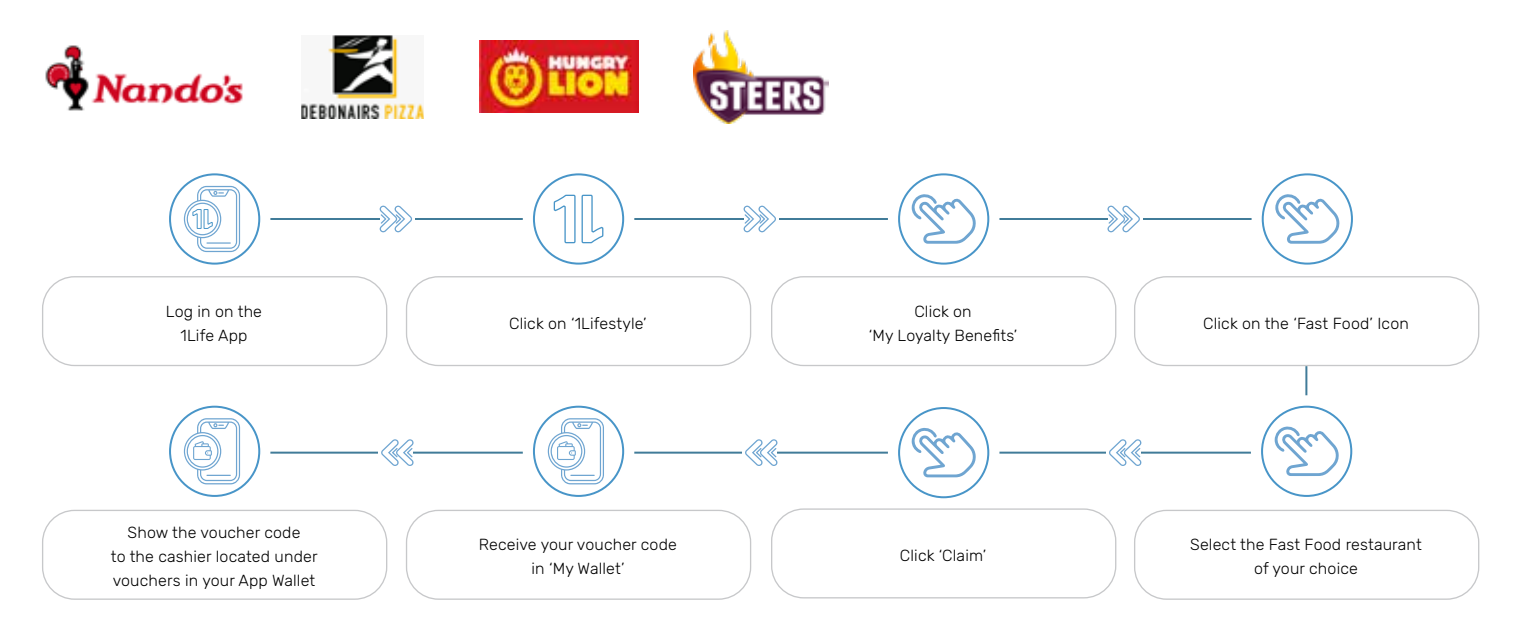

Debonairs Pizza - applicable online only.

Nando's, Hungry Lion and Steers - applicable online and in-store.

### 1lifestyle

### HOW TO REDEEM YOUR CASH BACK ON DINING

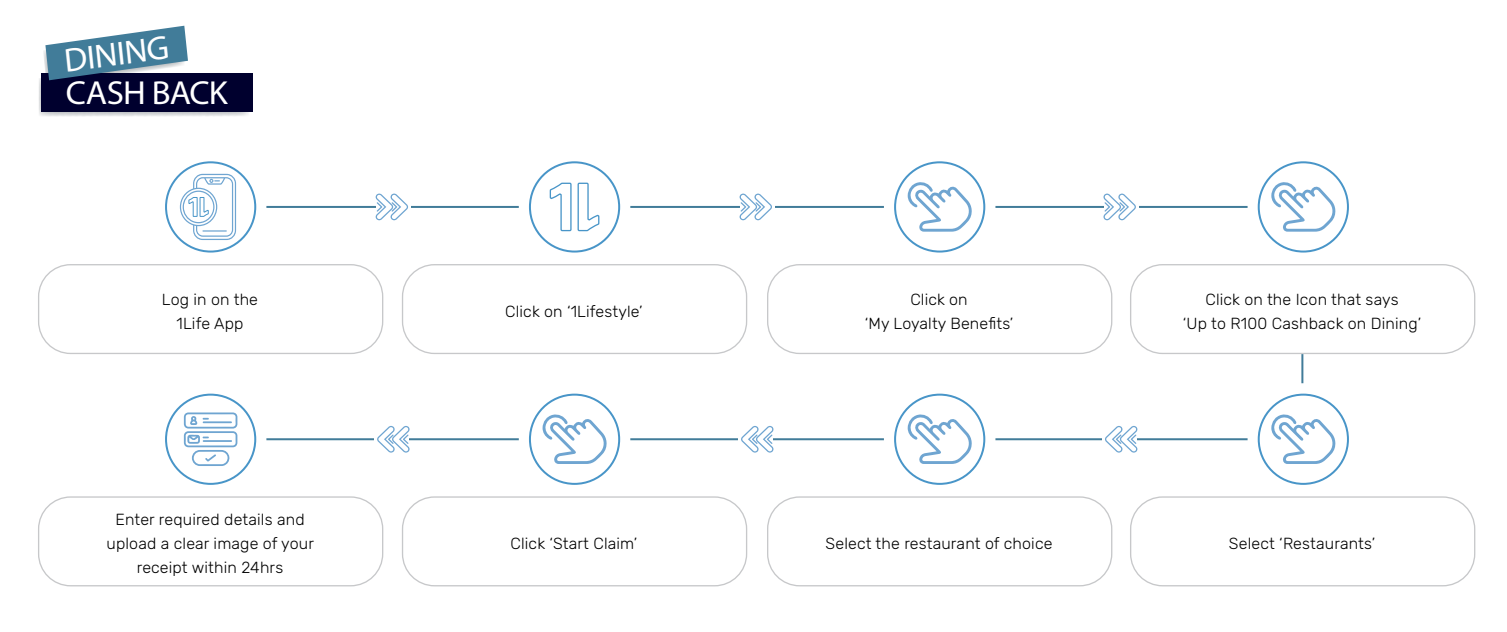

Your claim will be processed within 5 working days. Click 'Dining History' to view status.

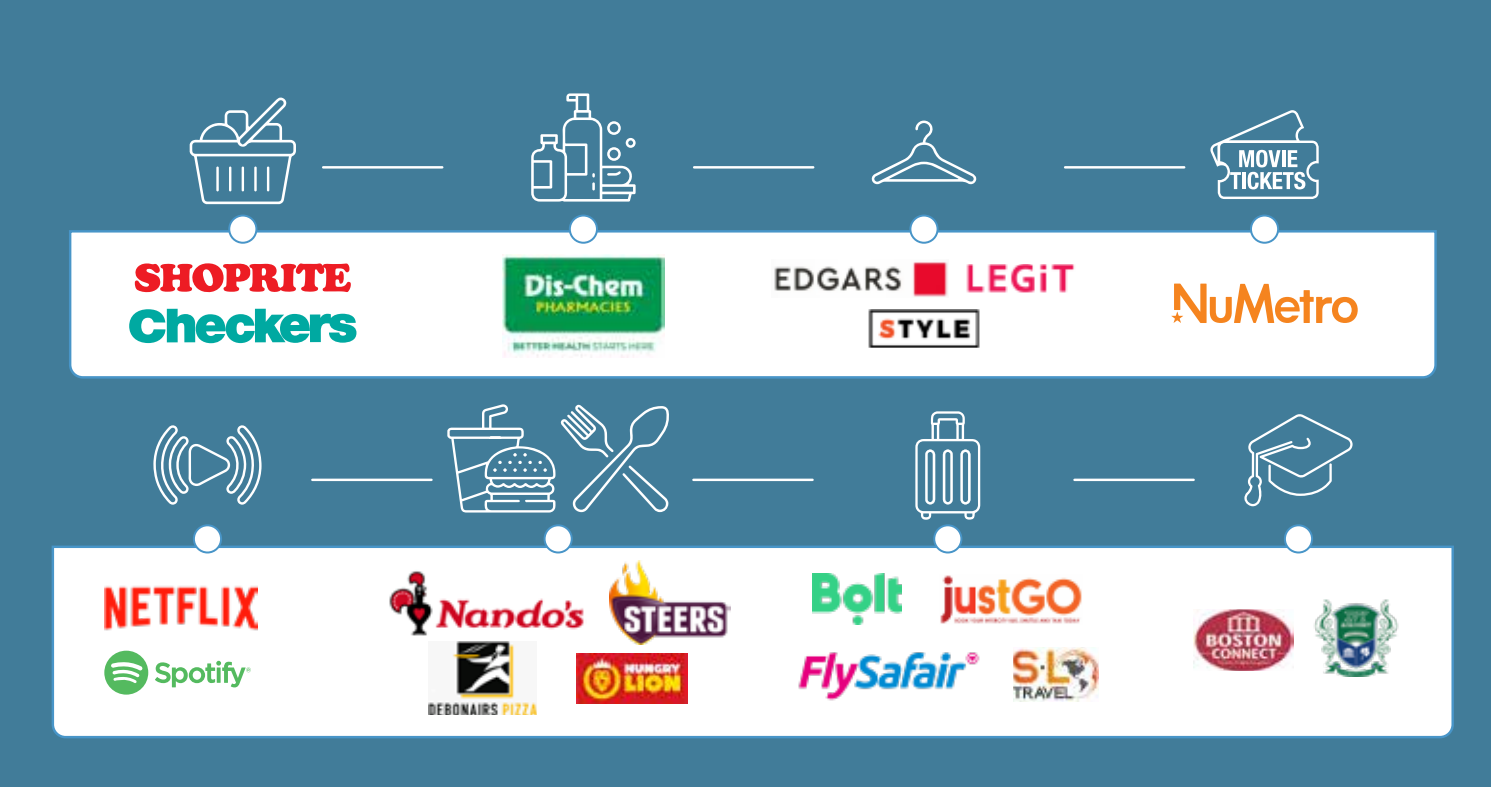

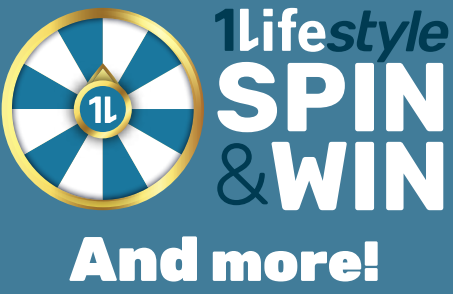

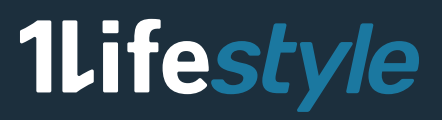

### How to redeem your Spin & Win prizes

Lucky winners get to redeem these exciting prizes. Simply follow these easy steps on how to claim a prize. New spins are available on the 10th of every month.

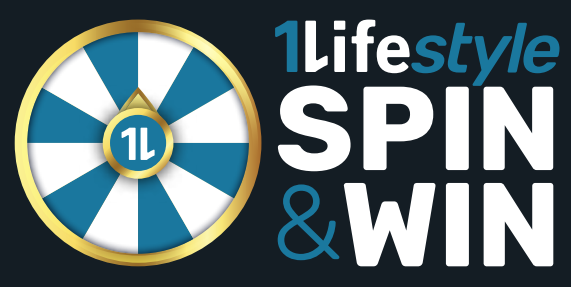

ite*style* 

W

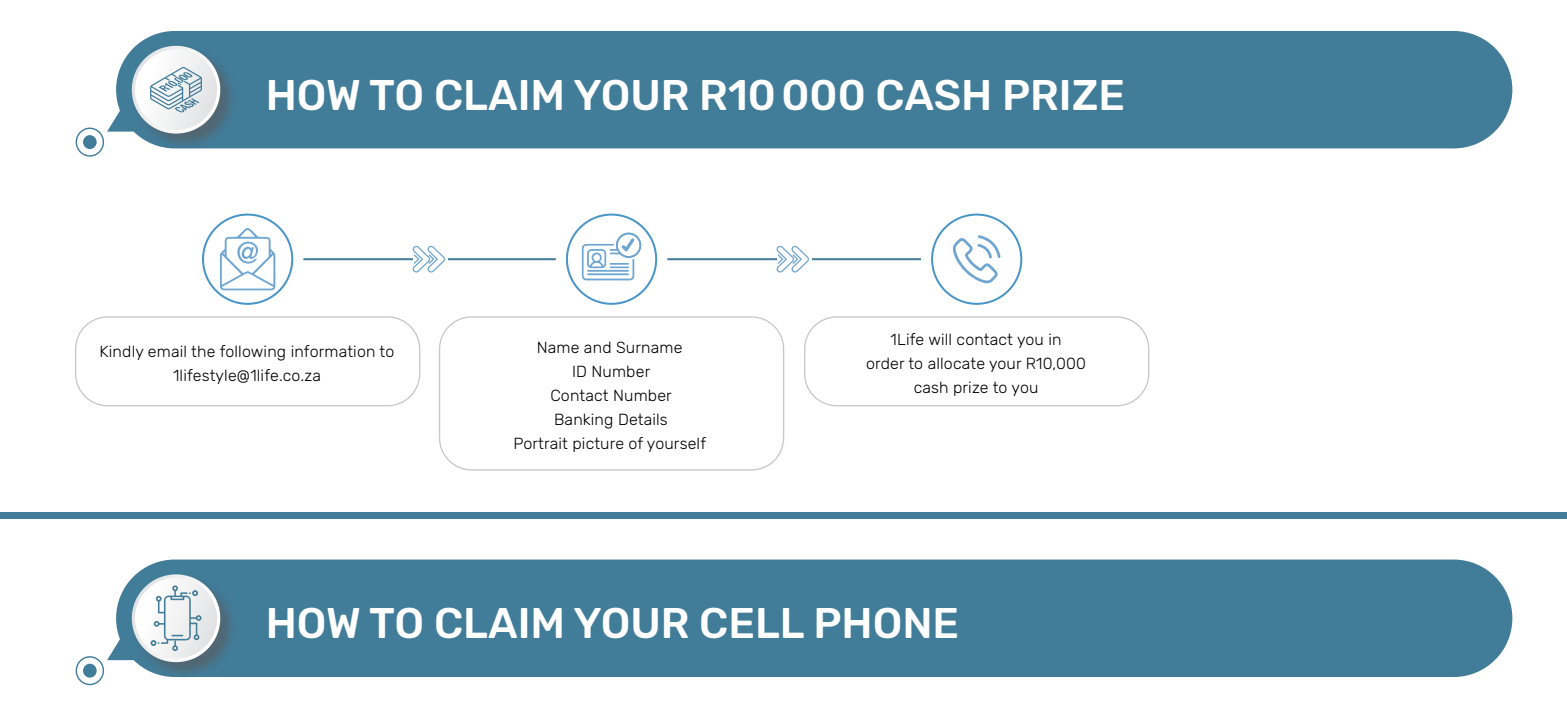

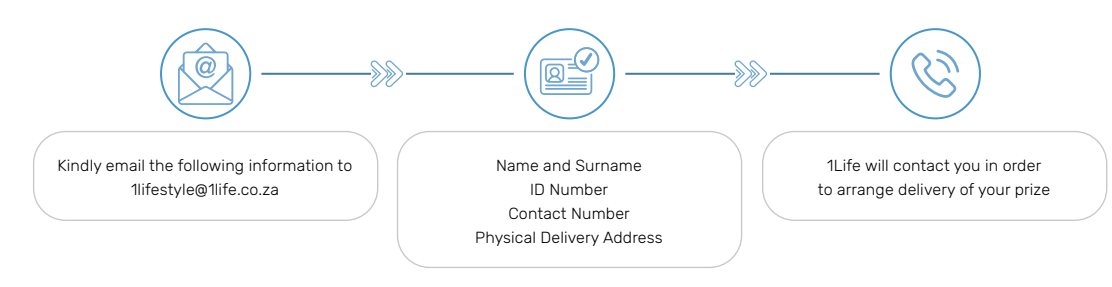

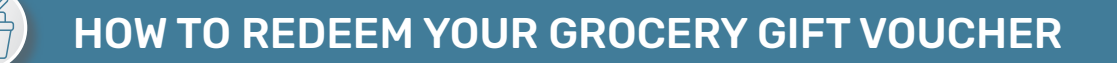

### SHOPRITE Checkers

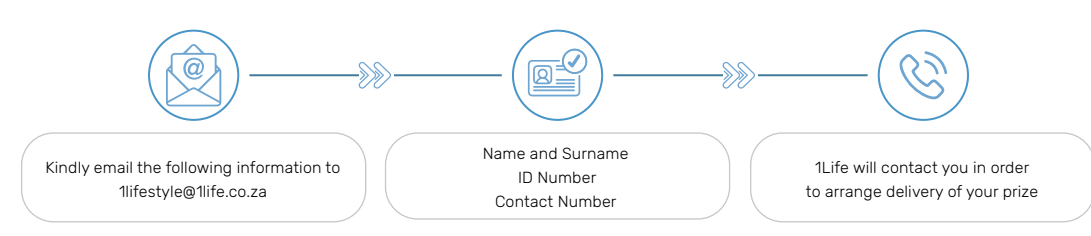

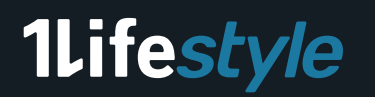

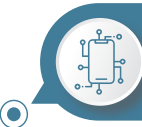

### HOW TO REDEEM YOUR TECH VOUCHER

#### hp shop

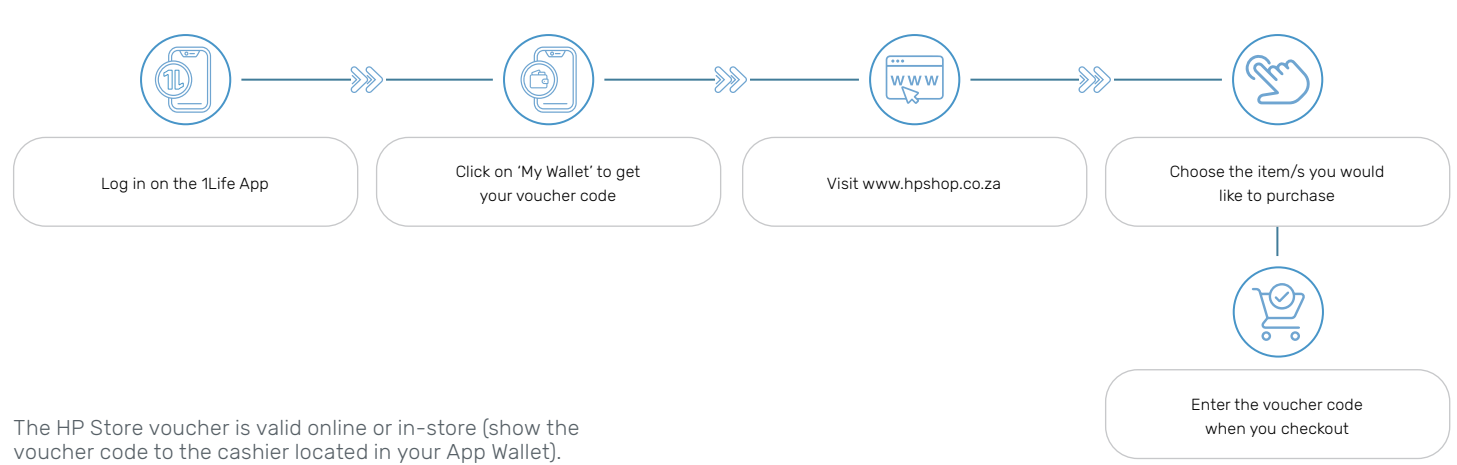

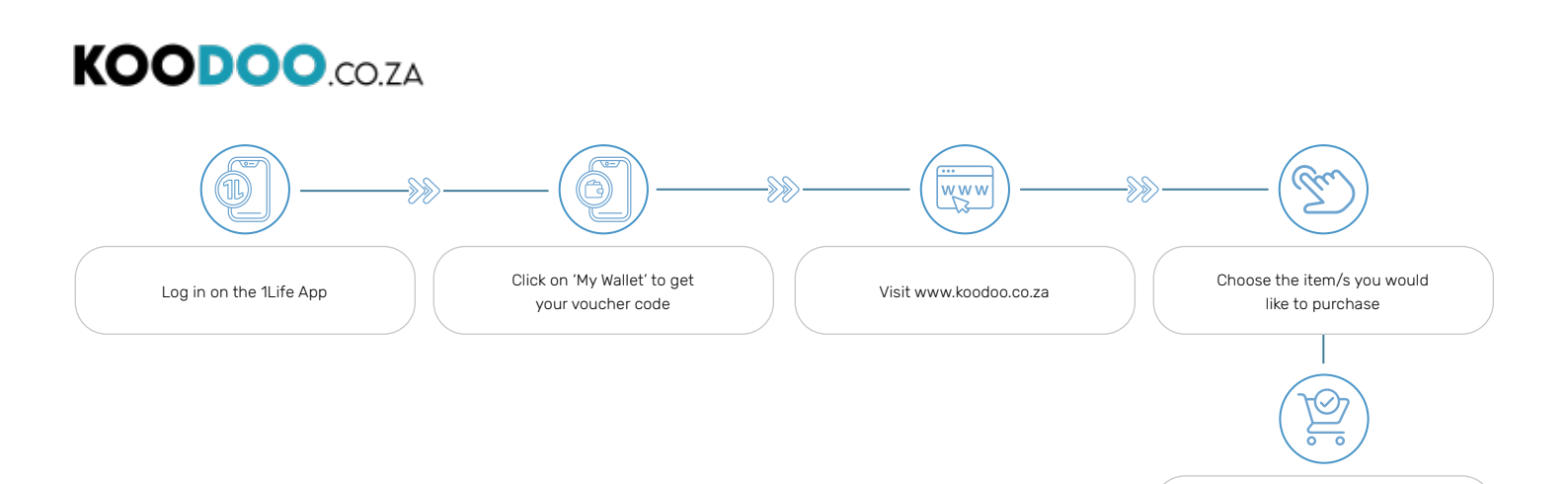

The koodoo.co.za Tech voucher is only valid online.

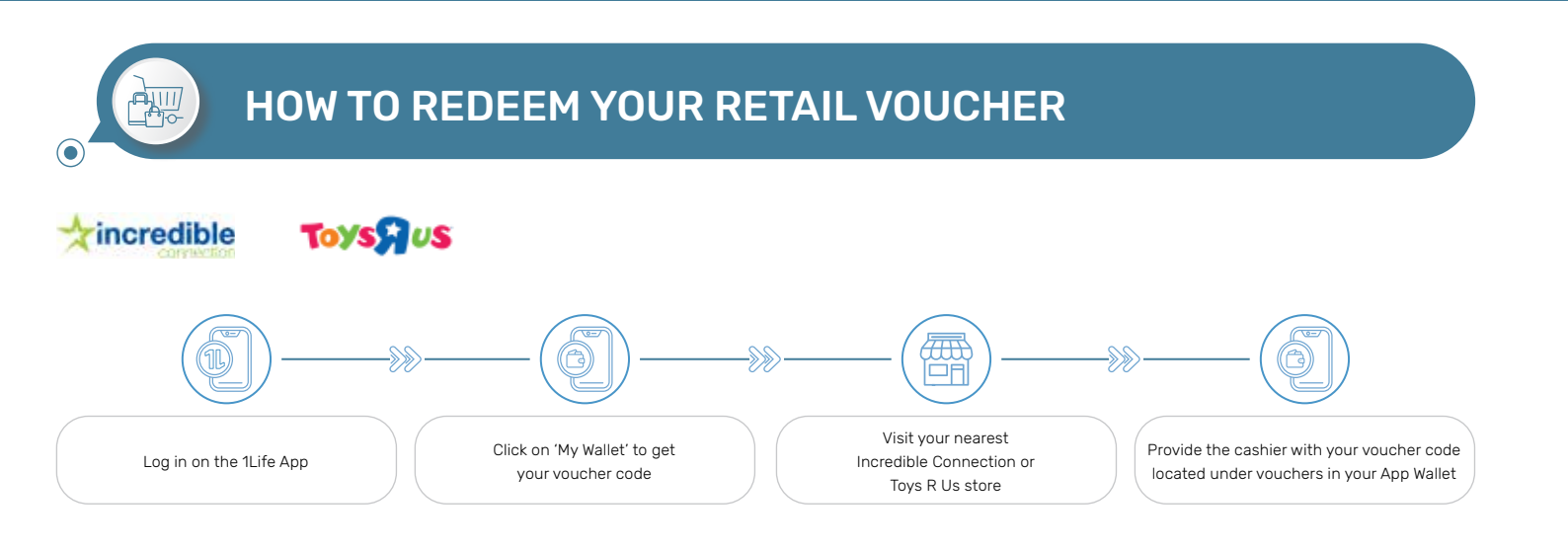

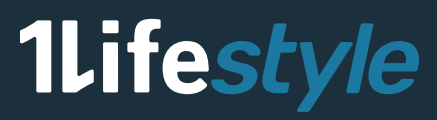

Enter the voucher code when you checkout

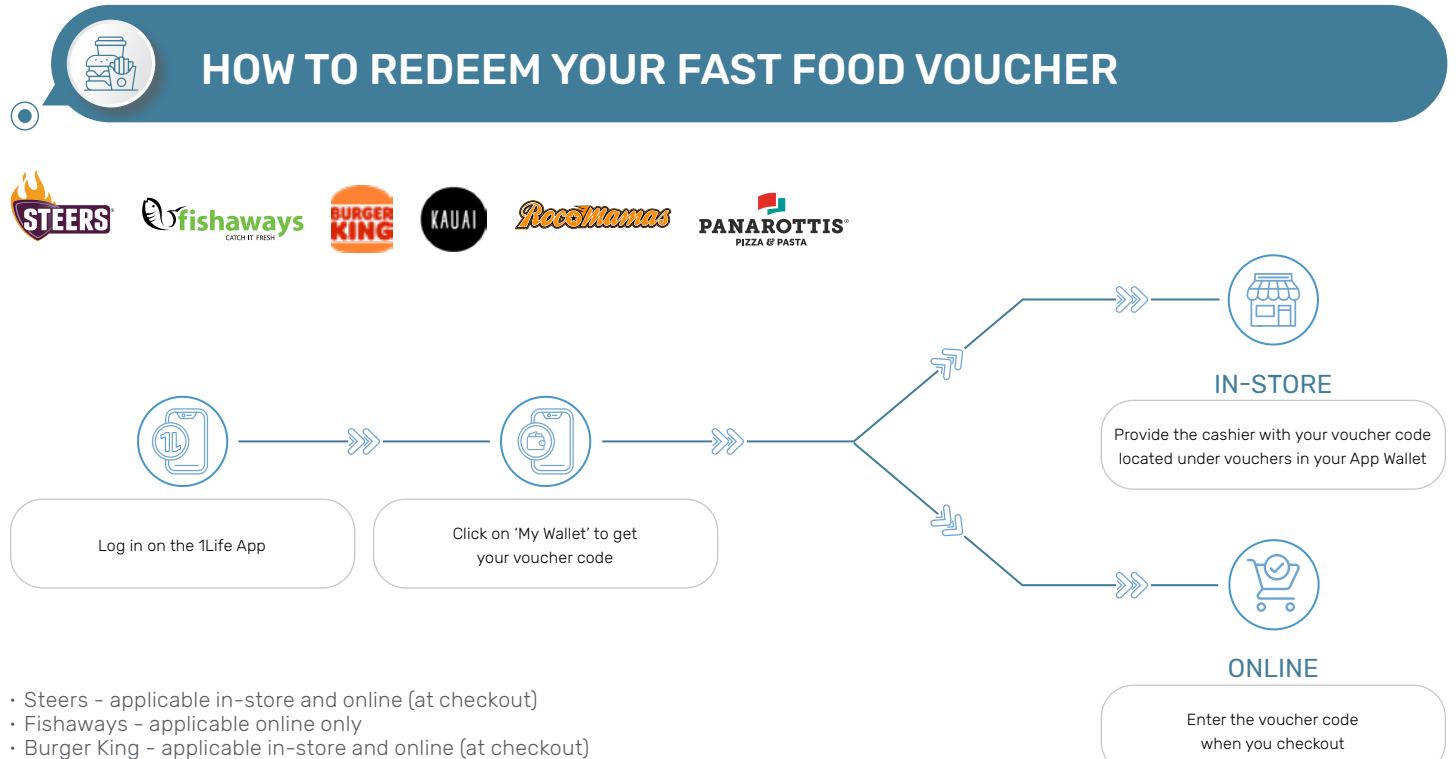

Kauai, Rocomamas, Spur and Panarottis – applicable in-store only

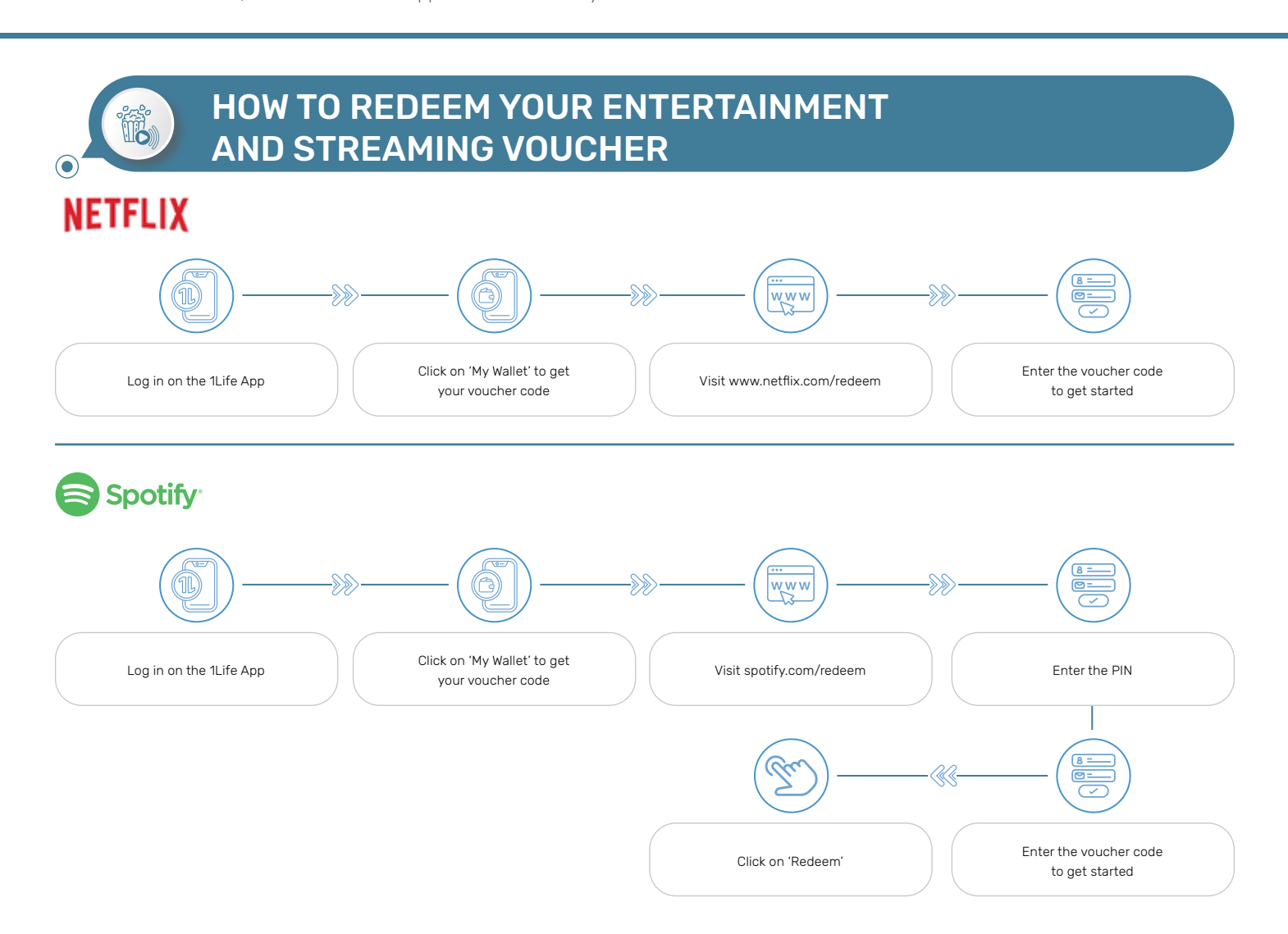

### 1Lifestyle

1Life*style* Loyalty Brochure | Page 15

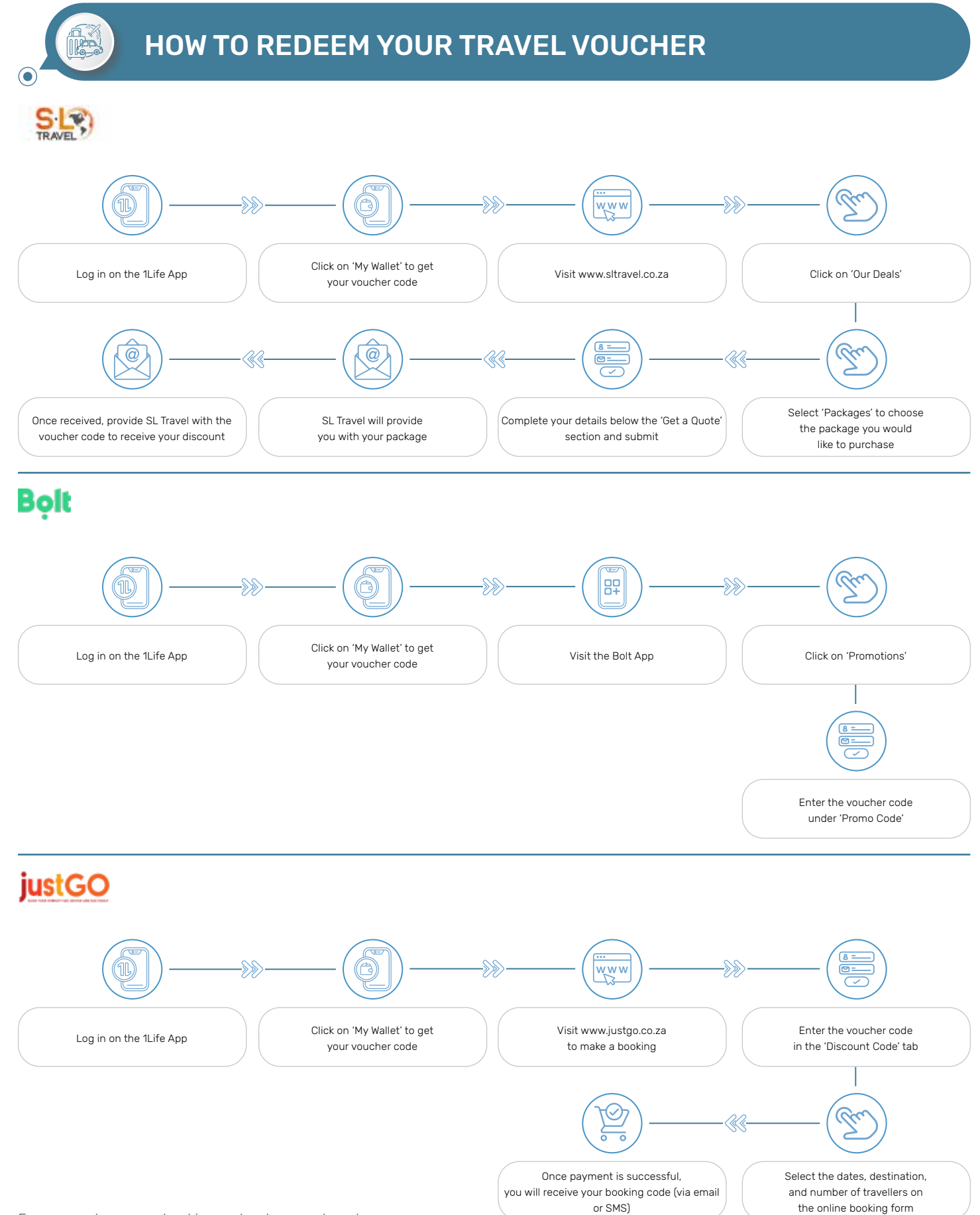

Ensure you have your booking code when you travel

### 1lifestyle

### **AVIS**<sup>®</sup>

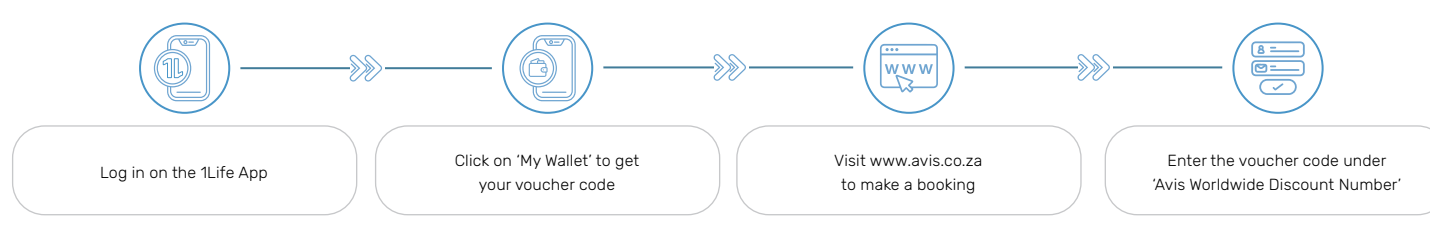

Ensure you have your booking code when you travel.

### Your unique booking URL: <u>Click here</u>

- For easy access to your online booking tool, we recommend the following:
- Add it as a 'Bookmark' or 'Favourite' in your browser
- Add a 'Shortcut' to your desktop

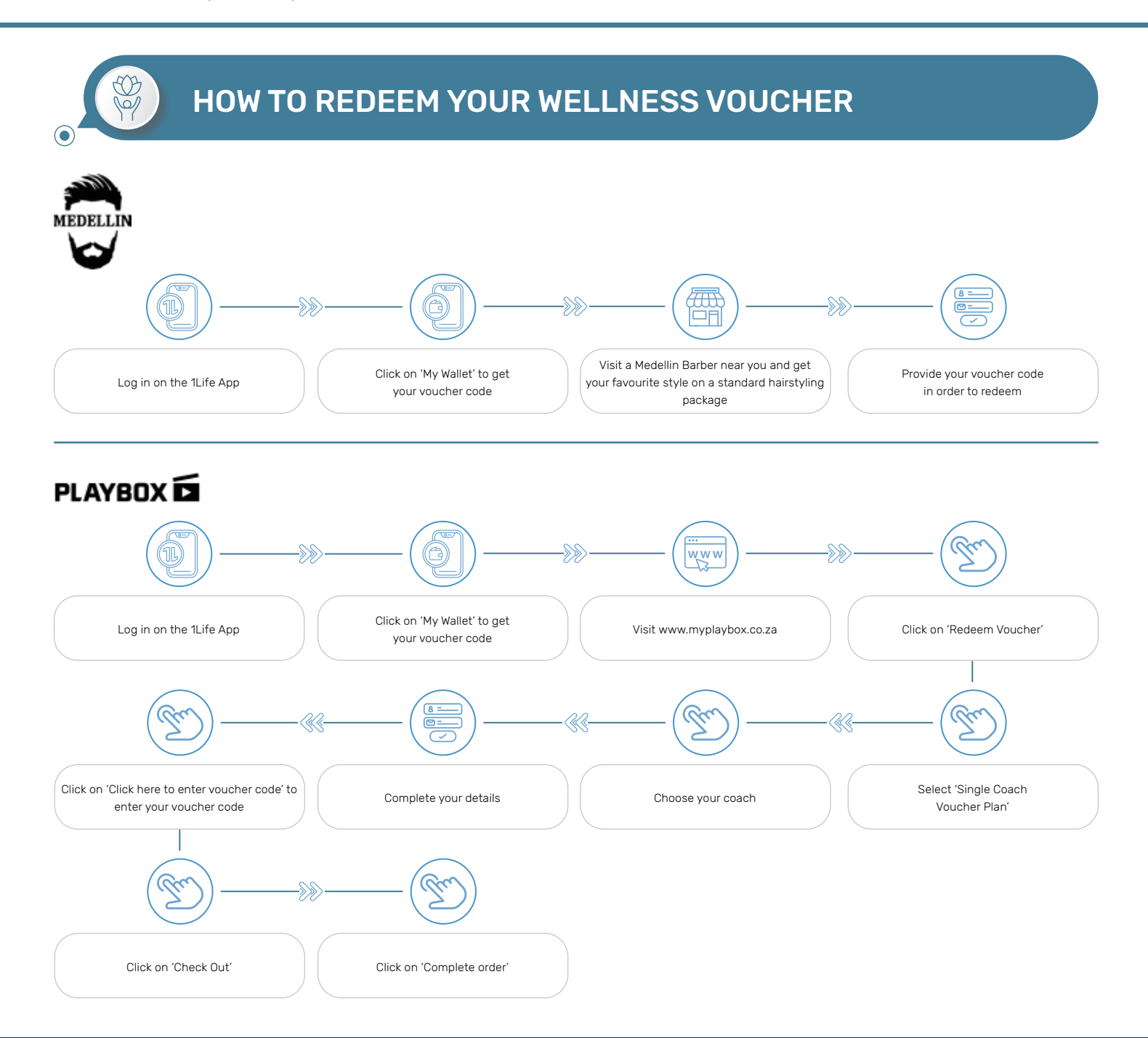

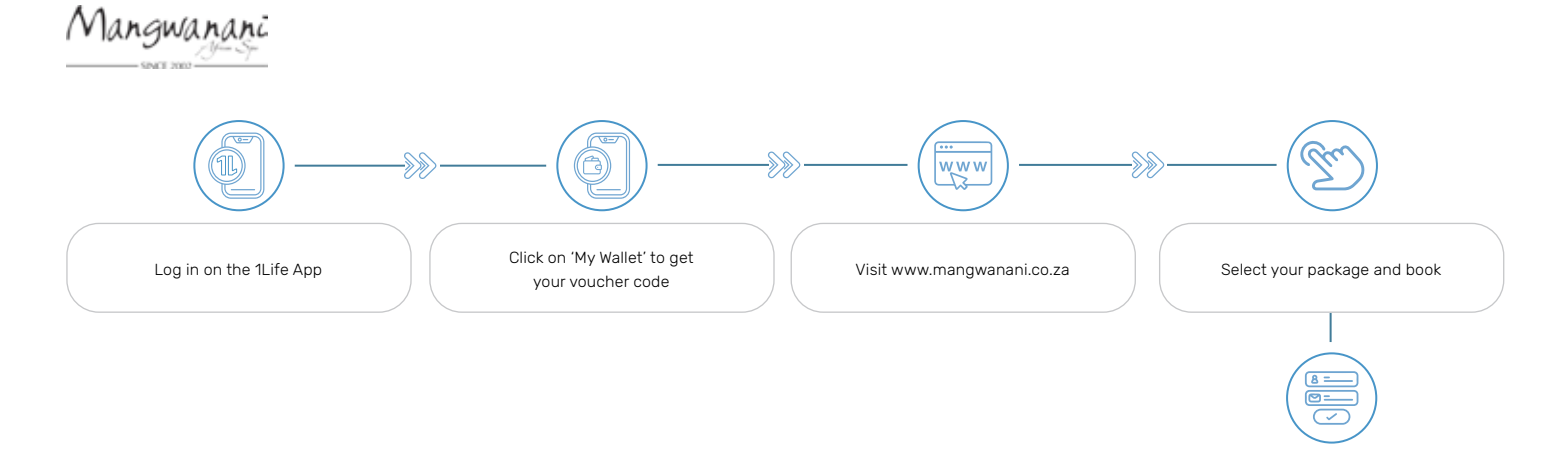

Add your voucher code and proceed

#### OUTSCHCOL

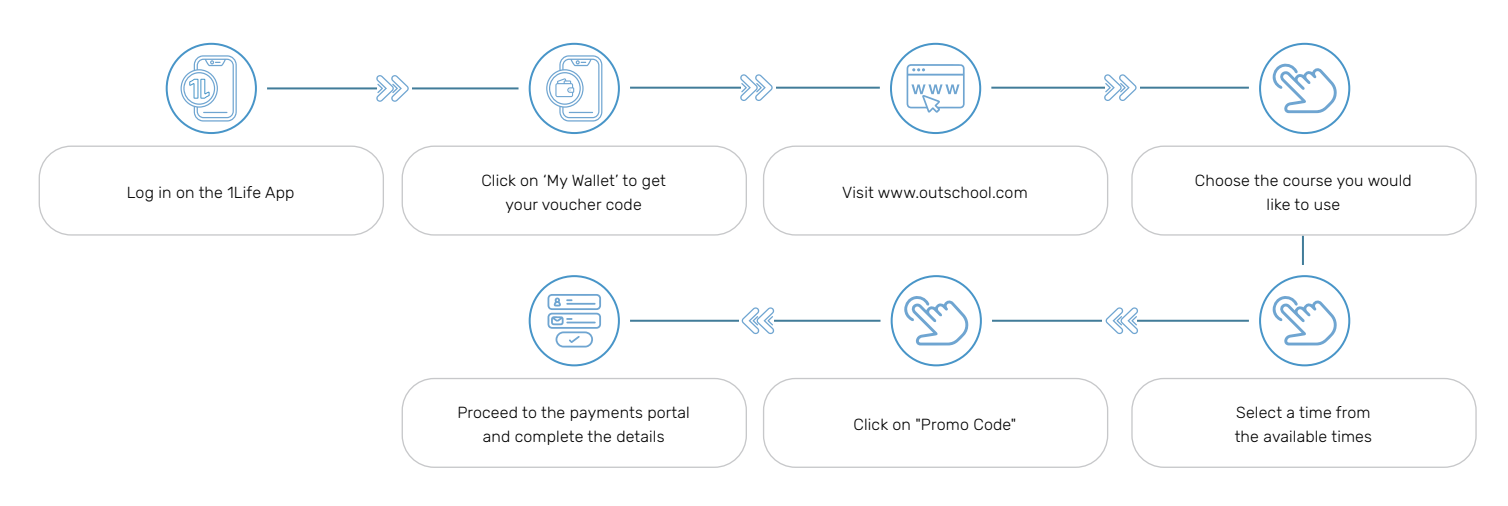

### **HOW TO REDEEM YOUR MOVIE TICKET AND SNACK VOUCHER**

#### **NuMetro**

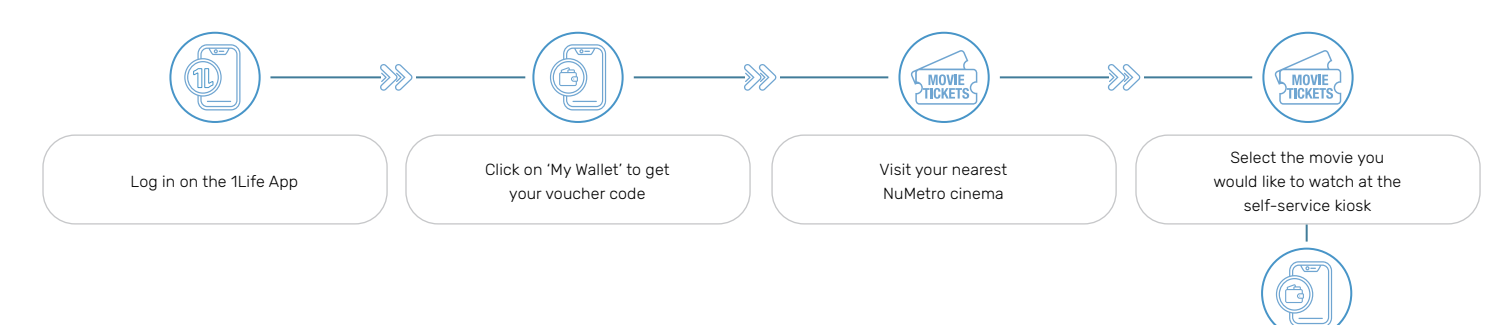

Enter your 1Lifestyle Nu Metro code & select 'Ok'

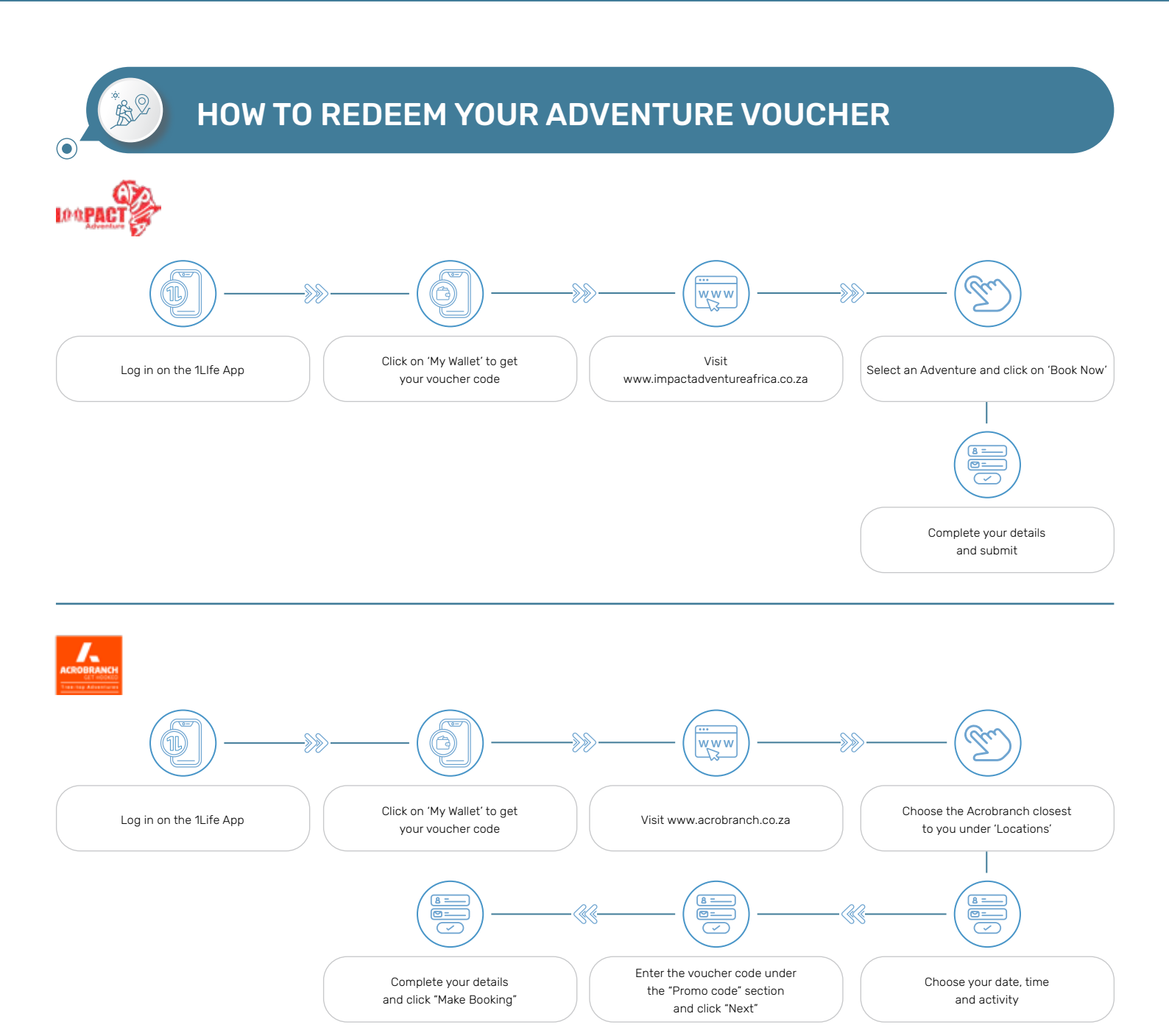

You stand a chance to Spin & Win from the 10<sup>th</sup> of every month. Remember by progressing up the Levels, you unlock more spins and this increases your chances of winning. Remember to go back to the 1Life App to keep spinning!

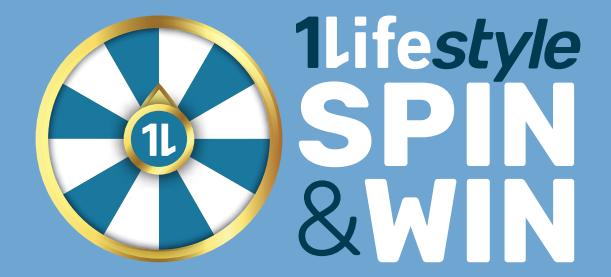

Retailers and prizes are valid from January 2025 and are subject to change For full and updated Terms & Conditions, visit www.1life.co.za.

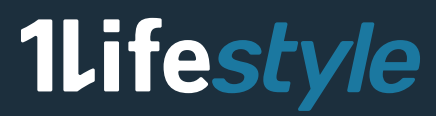

1Life*style* Loyalty Brochure | Page 19

yle 1Lifestyle 1Lifestyle 1Lifestyle 1Lifestyle 1Life ifestyle 1Lifestyle 1Lifestyle 1Lifestyle 1Lifestyle yle 1Lifestyle 1Lifestyle 1Lifestyle 1Lifestyle 1Life ifestyle 1Lifestyle 1Lifestyle 1Lifestyle 1Lifestyle yle 1Lifestyle 1Lifestyle 1Lifestyle 1Lifestyle 1Life yle 1Lifestyle 1Lifestyle 1Lifestyle 1Lifestyle 1Life yle 1Lifestyle 1Lifestyle 1Lifestyle 1Lifestyle 1Life yle 1Lifestyle 1Lifestyle 1Lifestyle 1Lifestyle 1Life yle 1Lifestyle 1Lifestyle 1Lifestyle 1Lifestyle 1Life yle 1Lifestyle 1Lifestyle 1Lifestyle 1Lifestyle 1Life

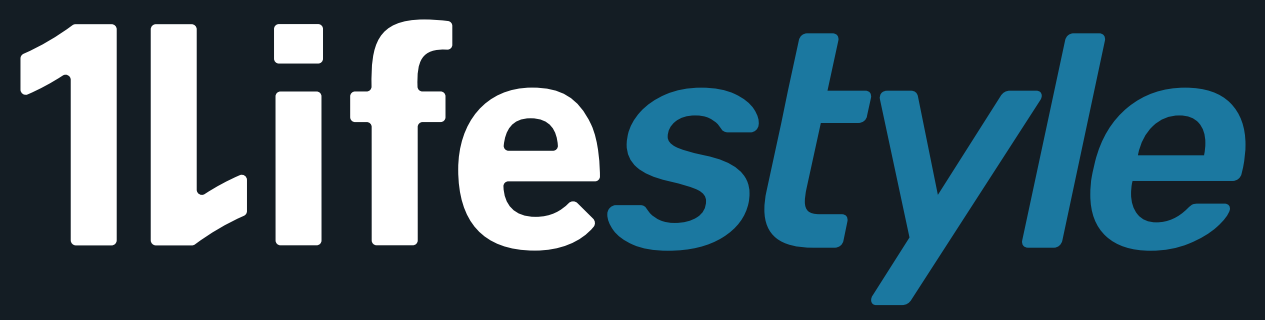

### Your life, your rewards.

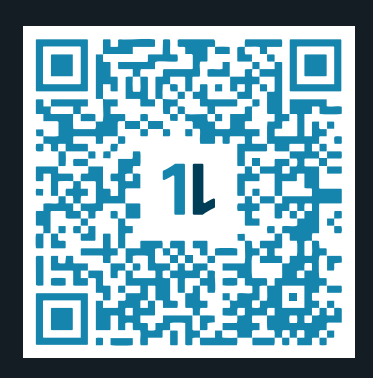

Download the 1Life App or visit www.1life.co.za

> For more information Call: 0860 10 53 40

1Life Insurance Limited is a licensed life insurer & financial services provider. 1Lifestyle rewards is a loyalty benefit provided to all loyal clients at no additional cost and is administered by CBC Rewards (Pty) Ltd. Retailers and prizes are valid as at January 2025 and are subject to change. Terms and Conditions apply and are available at <u>www.flife.co.za</u>.